# Introduction

The MicroClock development kit is designed to support the 5x2503 family of MicroClock devices. It provides a convenient way of verifying, configuring and programming the blank parts for all MicroClock devices. The IDT <u>Timing Commander</u><sup>™</sup> GUI communicates to the devices for configuration and frequency validation on the USB mother board via an on-board USB interface. Using additional socket daughter boards, a validated configuration is used to program blank parts for any of the MicroClock devices.

### Table 1. MicroClock Family Products

| Product | Description                                   | Package |
|---------|-----------------------------------------------|---------|
| 5X2503  | 1.8V integrated with an internal 26M crystal. | 12-DFN  |
| 5L2503  | 1.8V using an external 26M crystal.           | 12-DFN  |

For details of product operation, refer to the product datasheet.

## **Socket Daughter Board Overview**

The MicroClock socket daughter board is ready with all of the necessary components and connections to test the functionality of the configuration. A blank device is placed in the socket for programming (see Figure 1).

### Figure 1. Socket Daughter Board Overview (socket closed)

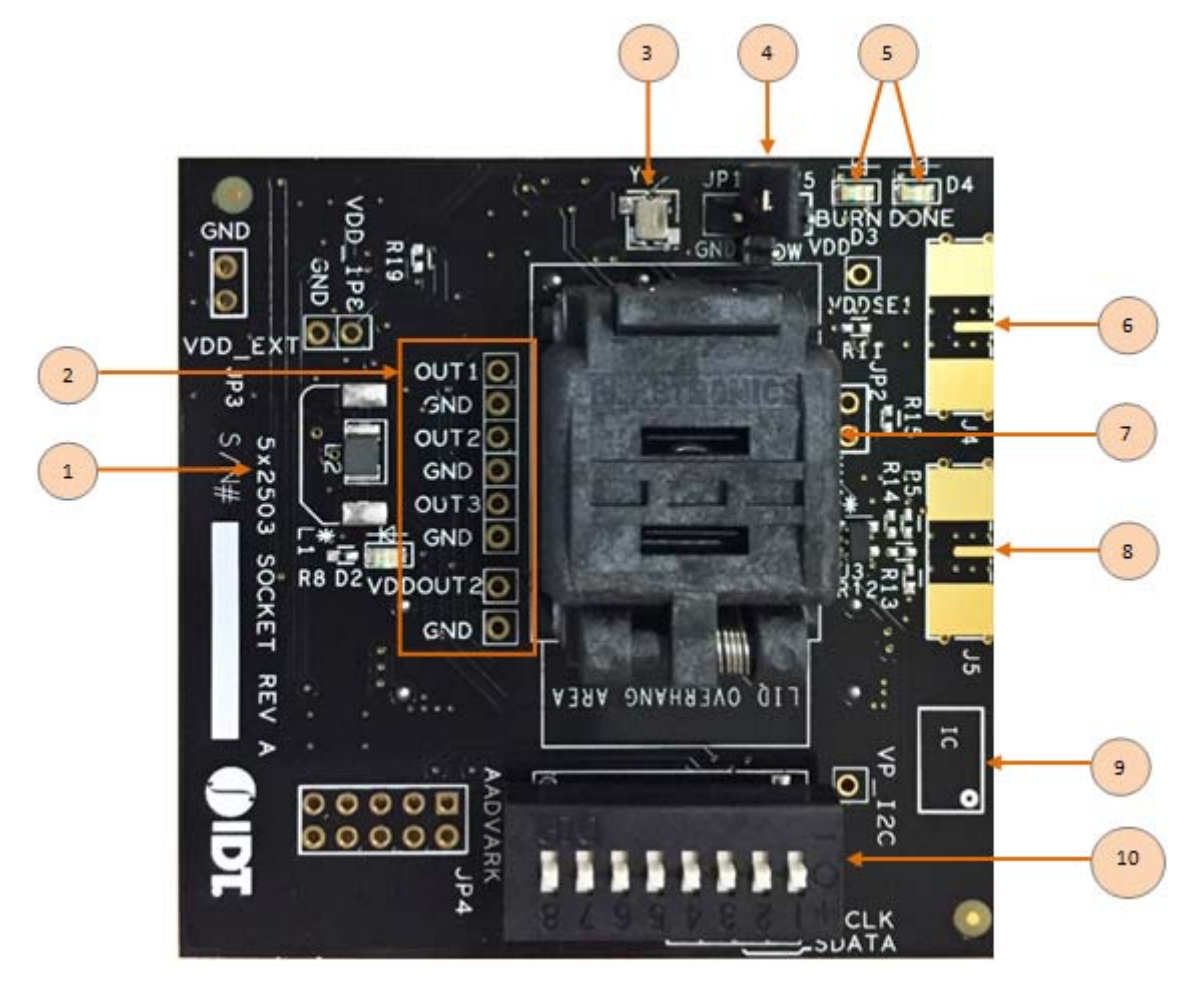

| Label Number | Label Name                         | Description                                                                                                    |
|--------------|------------------------------------|----------------------------------------------------------------------------------------------------|
| 1            | Device ID                          | Define the evaluation board supports for 5X2503 or 5L2503.                                                                                              |
| 2            | Probing Notes                      | These are test points for single-ended outputs; SE1, SE2, SE3 and Reference with GND test points in between.                                            |
| 3            | 26MHz Crystal                      | Crystal with 8pF load is populated for 5L2503. For 5X2503; the crystal is not populated.                                                                |
| 4            | Jumper                             | A switch jumper to control OE1 function. The default setting is set for OTP burn                                                                        |
| 5            | LEDs                               | Two LED lights to indicate the OTP burn process.                                                                                                    |
| 6            | SMA connector for OUT1             | Additional frequency test connector using SMA for OUT1.                                                                                                 |
| 7            | Socket                             | 12-pin DFN socket for placing MicroClock blank parts.                                                                                                   |
| 8            | SMA Connector for PPS Mode on OUT1 | SMA connector for PPS mode validation.                                                                                                    |
| 9            | Part Indication                    | Indication for device orientation.                                                                                                    |
| 10           | DIP Switch                         | Used to configure the device in different modes (software mode as default for I <sup>2</sup> C control; hardware mode as output pin control selection). |

#### Table 2. Socket Daughter Board Descriptions

### Figure 2. Development Kit Boards

(Evaluation socket daughter board combined with a USB mother board)

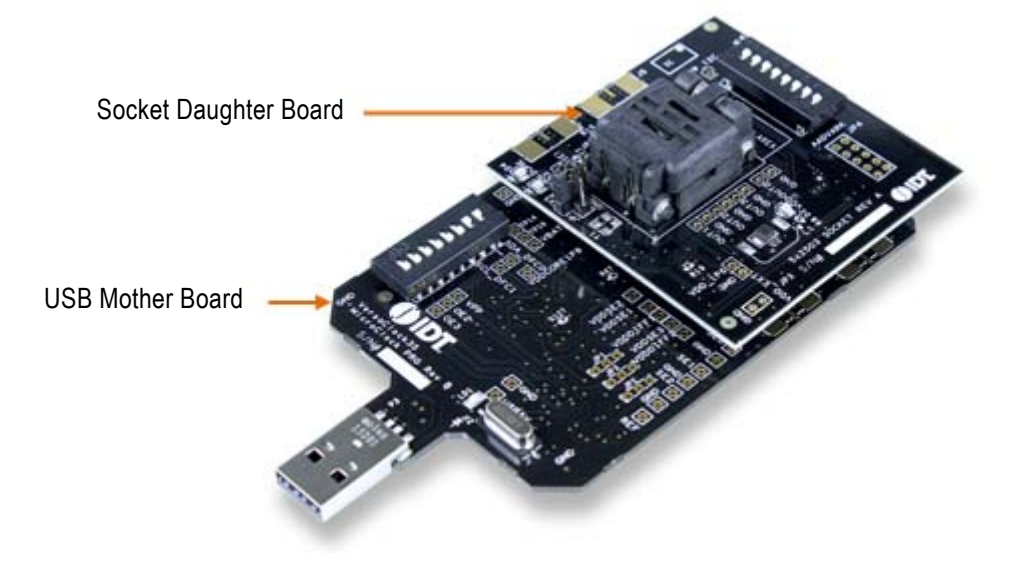

The socket daughter board for 5x2503, combined with a USB mother board, is used for the purpose of validation and measurement on all outputs. After a configuration is validated on the USB mother board, the board can be connected along with the specific socket daughter board for programming on blank parts of MicroClock family devices. Note that blank parts can only be burnt once through the socket daughter board. The socket daughter board is bundled with a USB mother board. The following description and images are restricted to the socket daughter board.

On the footprint of the socket daughter board, a pin orientation identifies the position of Pin 1 as shown in Figure 3. Align the dot of the blank part in the socket as pointed. After placing the blank part, secure the socket cover.

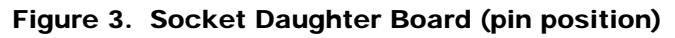

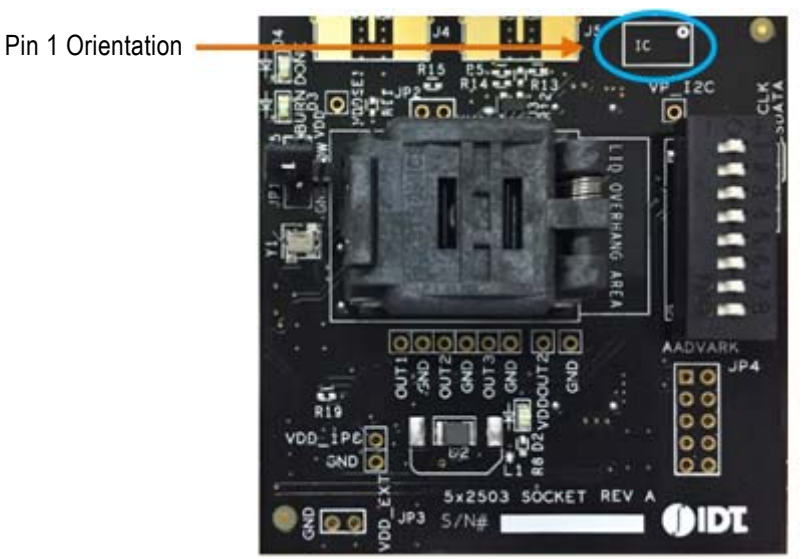

## **Programming Steps**

Use programming steps 2 – 7 as described in the Table 3 to program a configuration into the blank part in the specified socket daughter board.

| Step Number | Step Description                                                                                                 | Comments                                                                                                    |
|-------------|----------------------------------------------------------------------------------------------------|----------------------------------------------------------------------------------------------------|
| 0           | A configuration has been validated and completed on the development kit.                                         | Configurations should have been validated on the USB mother board and are ready to proceed for programming on blank parts.                      |
| 1           | All intended outputs should be available for measurement on the USB development kit.                             | Upon validation of the outputs, "Disconnect" the USB board and proceed for OTP burn as explained in the following sections.                     |
| 2           | Plug the specified socket daughter board<br>onto the USB mother board (shown in<br>Figure 2).                    | USB mother board with the socket daughter board provides a communication channel between the GUI and a blank part in the socket daughter board. |
| 3           | Start Timing Commander software (this step<br>can be skipped if a configuration is ready in<br>the personality). | Launch the Timing Commander GUI software. Load the personality file.                                                                            |

#### Table 3. Programming Steps

### Table 3. Programming Steps (Cont.)

| Step Number | Step Description                                                                             | Comments                                                                                                    |
|-------------|----------------------------------------------------------------------------------------------|----------------------------------------------------------------------------------------------------|
| 4           | New settings file (this step can be skipped if a configuration is ready in the personality). | Using the Timing Commander GUI, start a new settings file or open a pre-optimized file.                                                                             |
| 5           | Connect to the development kit.                                                              | Click on the chip symbol on the top right corner of the GUI window.                                                                                                 |
| 6           | _                                                                                            | Once connected, new options will be available on a green background indicating that the USB mother board has successfully connected with the socket daughter board. |
| 7           | Click the "write all" icon.                                                                  | The configuration will be programmed into the blank part in the socket.                                                                                             |

Use the following steps to proceed with the OTP burn.

8. After the chip is connected to the Timing Commander, the main window of configuration is shown (see Figure 4). Click the OTP icon on the left side of personality window.

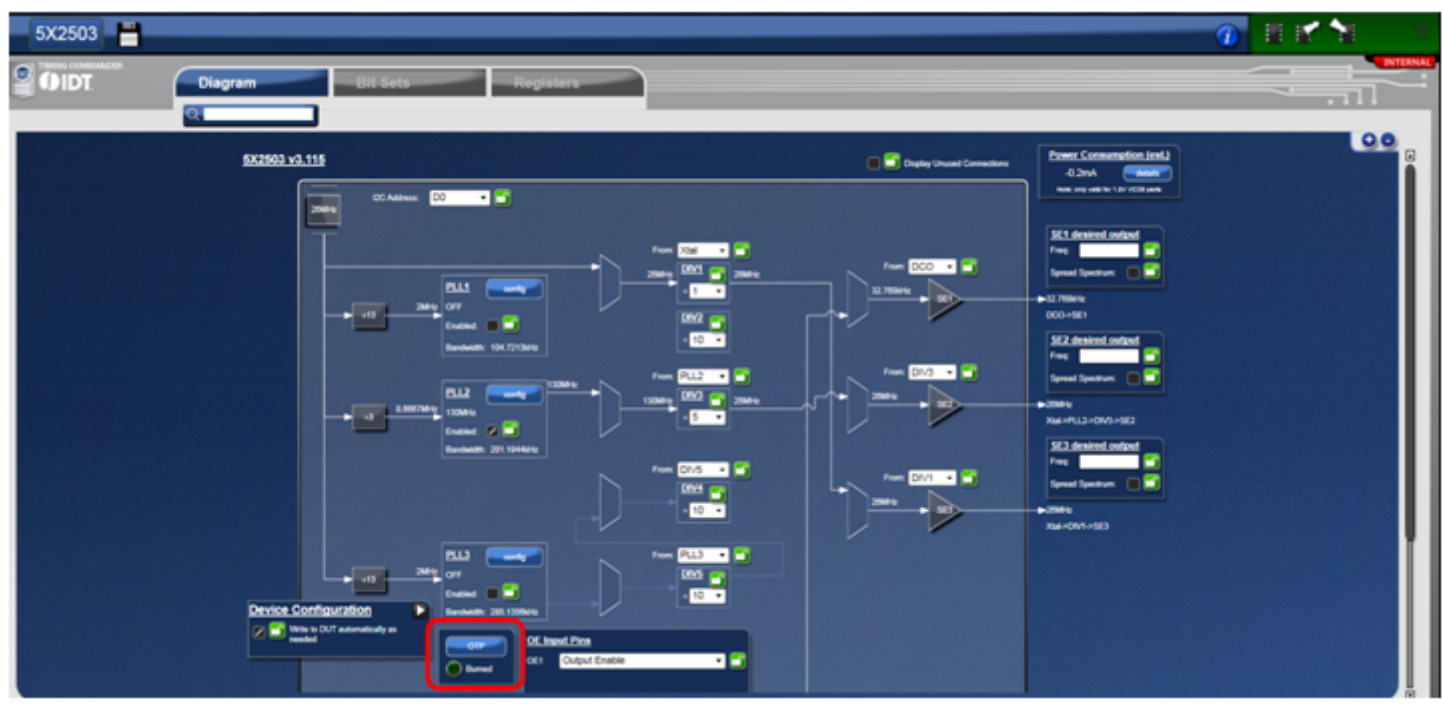

#### Figure 4. Personality Main Window

9. After clicking the icon, a new dialogue window will open up (see Figure 5). Click "Yes" to proceed with the OTP burn process. Please note that this process cannot be reverted back.

#### Figure 5. Proceed to Burn Dialog Window

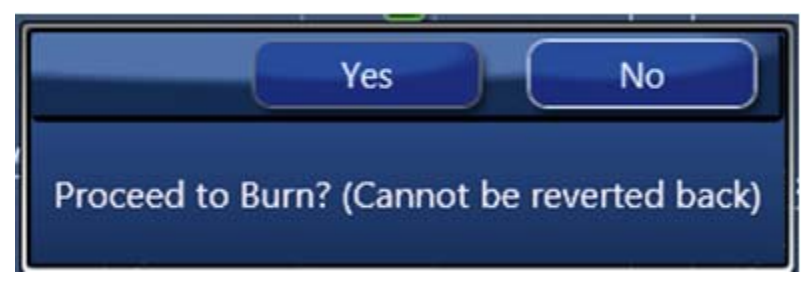

10. If the OTP burn process is successful, a dialog window with "Success" will appear indicating that the process is completed and the part has been burnt based on the configuration.

#### Figure 6. Success Dialog Window

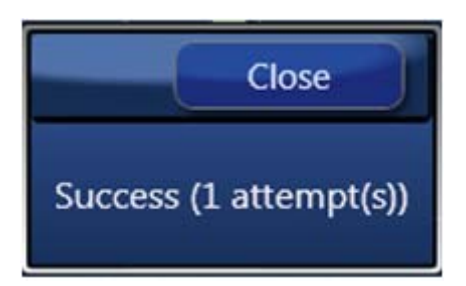

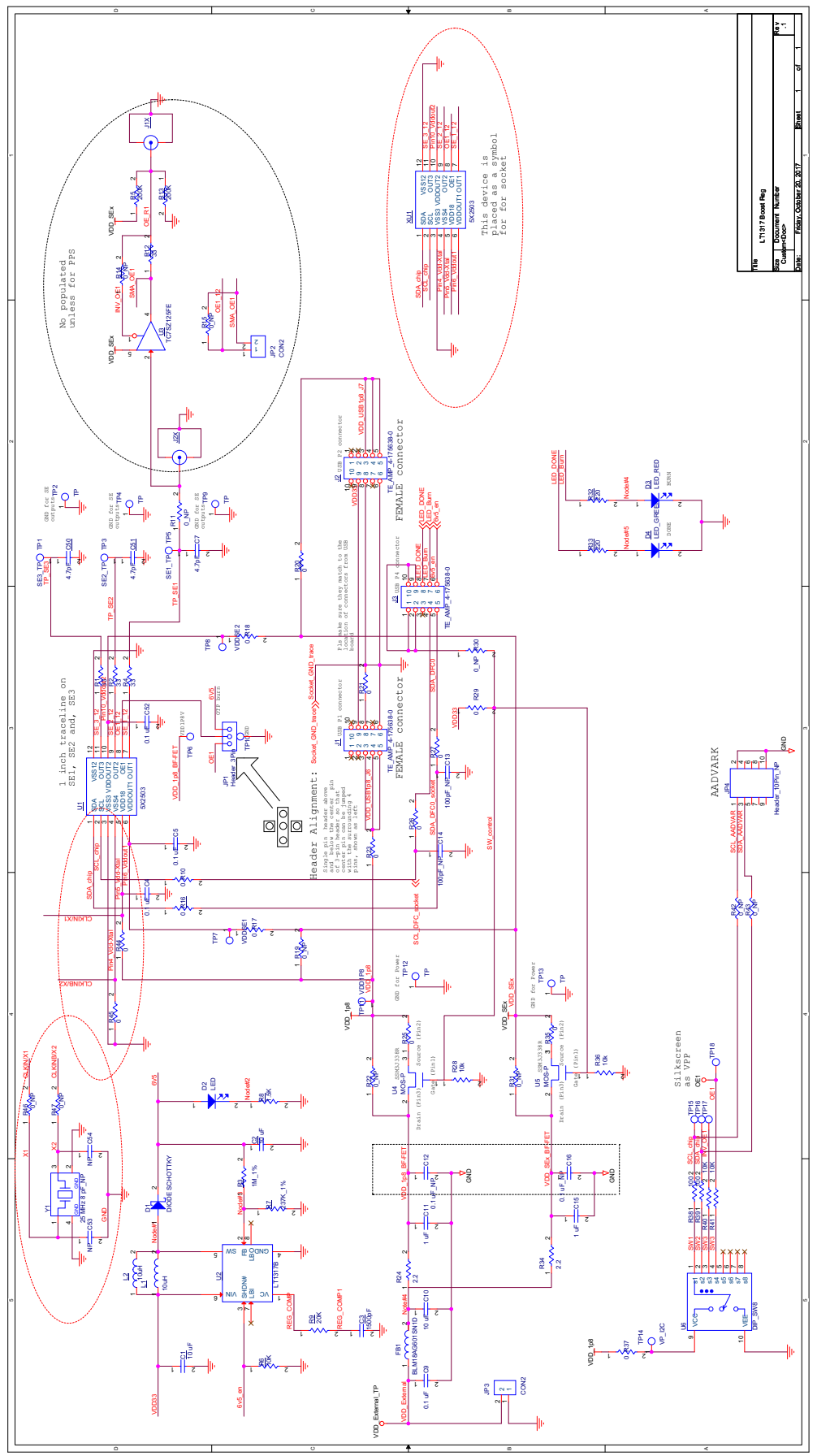

Figure 7. Development Kit Board Schematic 1

OE1 pin on MicroClock socket daughter board provides multiple functions. To program OTP, please ensure to set the jumper (JP1) on OTP program pin (default setting). See Figure 8.

### Figure 8. Jumper Setup

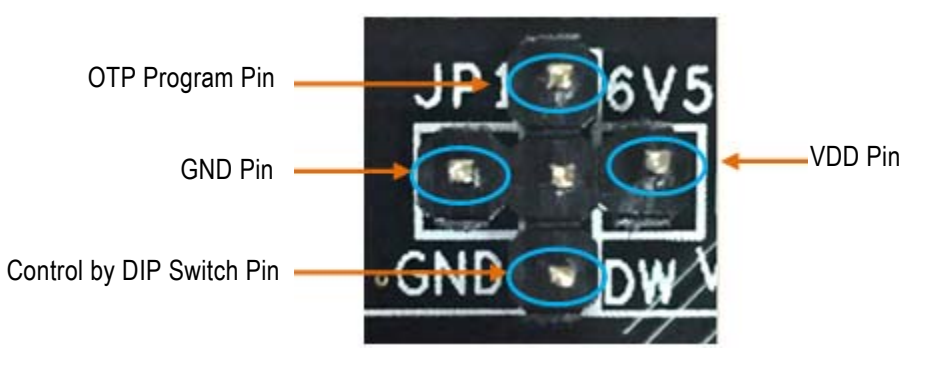

## **Termination Options**

#### Table 4. Termination Options for Single-ended Output -1

| Signal Type | Series Resistor, R4 |
|-------------|---------------------|
| LVCMOS      | 33Ω                 |

#### Table 5. Termination Options for Single-ended Output -2

| Signal Type | Series Resistor, R2 |
|-------------|---------------------|
| LVCMOS      | 33Ω                 |

#### Table 6. Termination Options for Single-ended Output -3

| Signal Type | Series Resistor, R1 |
|-------------|---------------------|
| LVCMOS      | 33Ω                 |

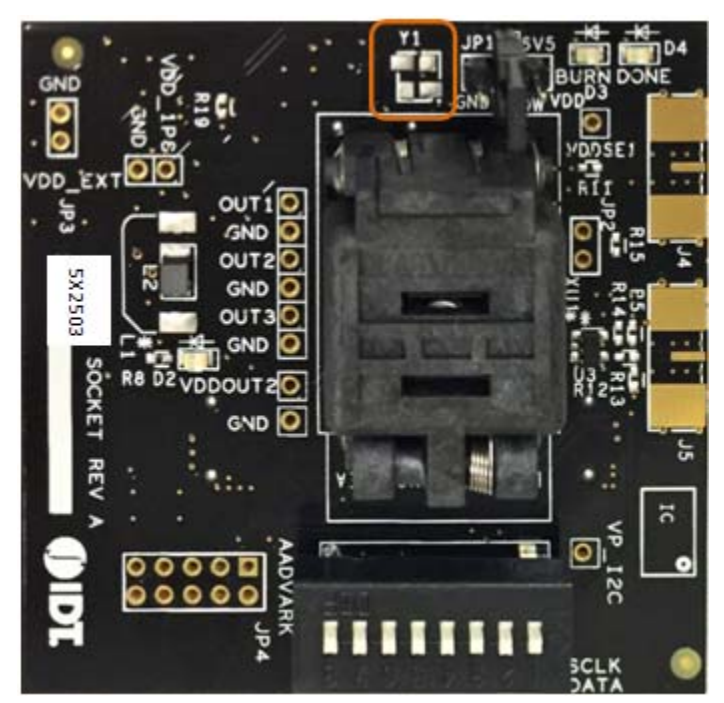

Figure 9. 5X2503 Socket Daughter Board (board without crystal)

Figure 10. 5L2503 Socket Daughter Board (board populated with a 26MHz crystal)

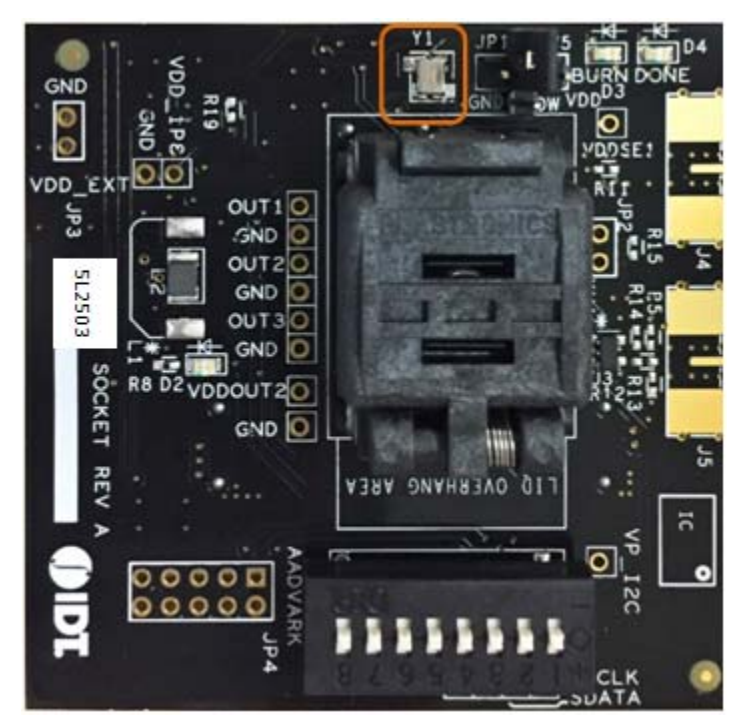

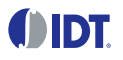

## **Revision History**

| Revision Date    | Description of Change |
|------------------|-----------------------|
| October 20, 2017 | Initial release.      |

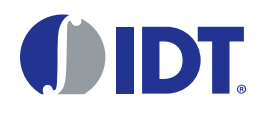

Corporate Headquarters 6024 Silver Creek Valley Road San Jose, CA 95138 USA www.IDT.com

#### Sales

1-800-345-7015 or 408-284-8200 Fax: 408-284-2775 www.IDT.com/go/sales

#### Tech Support www.IDT.com/go/support

DISCLAIMER Integrated Device Technology, Inc. (IDT) and its affiliated companies (herein referred to as "IDT") reserve the right to modify the products and/or specifications described herein at any time, without notice, at IDT's sole discretion. Performance specifications and operating parameters of the described products are determined in an independent state and are not guaranteed to perform the same way when installed in customer products. The information contained herein is provided without representation or warranty of any kind, whether express or implied, including, but not limited to, the suitability of IDT's products for any particular purpose, an implied warranty of merchantability, or non-infringement of the intellectual property rights of others. This document is presented only as a guide and does not convey any license under intellectual property rights of IDT or any third parties.

IDT's products are not intended for use in applications involving extreme environmental conditions or in life support systems or similar devices where the failure or malfunction of an IDT product can be reasonably expected to significantly affect the health or safety of users. Anyone using an IDT product in such a manner does so at their own risk, absent an express, written agreement by IDT.

Integrated Device Technology, IDT and the IDT logo are trademarks or registered trademarks of IDT and its subsidiaries in the United States and other countries. Other trademarks used herein are the property of IDT or their respective third party owners. For datasheet type definitions and a glossary of common terms, visit www.idt.com/go/glossary. Integrated Device Technology, Inc.. All rights reserved.

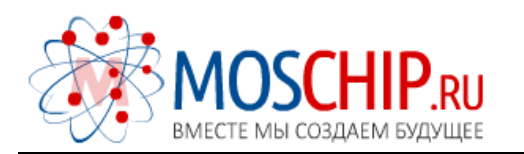

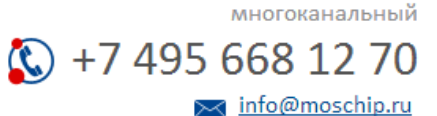

Общество с ограниченной ответственностью «МосЧип» ИНН 7719860671 / КПП 771901001 Адрес: 105318, г.Москва, ул.Щербаковская д.З, офис 1107

### Данный компонент на территории Российской Федерации

Вы можете приобрести в компании MosChip.

Для оперативного оформления запроса Вам необходимо перейти по данной ссылке:

### http://moschip.ru/get-element

Вы можете разместить у нас заказ для любого Вашего проекта, будь то серийное производство или разработка единичного прибора.

В нашем ассортименте представлены ведущие мировые производители активных и пассивных электронных компонентов.

Нашей специализацией является поставка электронной компонентной базы двойного назначения, продукции таких производителей как XILINX, Intel (ex.ALTERA), Vicor, Microchip, Texas Instruments, Analog Devices, Mini-Circuits, Amphenol, Glenair.

Сотрудничество с глобальными дистрибьюторами электронных компонентов, предоставляет возможность заказывать и получать с международных складов практически любой перечень компонентов в оптимальные для Вас сроки.

На всех этапах разработки и производства наши партнеры могут получить квалифицированную поддержку опытных инженеров.

Система менеджмента качества компании отвечает требованиям в соответствии с ГОСТ Р ИСО 9001, ГОСТ РВ 0015-002 и ЭС РД 009

#### Офис по работе с юридическими лицами:

105318, г.Москва, ул.Щербаковская д.З, офис 1107, 1118, ДЦ «Щербаковский»

Телефон: +7 495 668-12-70 (многоканальный)

Факс: +7 495 668-12-70 (доб.304)

E-mail: info@moschip.ru

Skype отдела продаж: moschip.ru moschip.ru\_4

moschip.ru\_6 moschip.ru\_9